## TUTORIAL PARA BAIXAR PDF DE ARQUIVOS DE UM EDUCADOR

1 - Selecione um Educador por meio do filtro:

| >>>> LISTA DE ARQUI   | VOS POR EDUCADOR |
|-----------------------|------------------|
| Filtrar por Educador: | EUCLIDES ROXO V  |
|                       |                  |

2 - Acesse o menu lateral do Google Chrome e selecione a opção imprimir. Ou digite CTRL + P:

| www. Wix Website Editor<br>← → C B gherr | X Gi Arq educado                                                                                                    | ves PDF   GHEMAT 🗙 🧱<br>cadores-lista           | Documento sem título - Doc          | un x   +                 |                     |                                                      |                                  |
|------------------------------------------|----------------------------------------------------------------------------------------------------|-------------------------------------------------|-------------------------------------|--------------------------|---------------------|------------------------------------------------------|----------------------------------|
|                                          | Antipation de la companya de la companya de la comp | acadores<br>taivos dos Educadores<br>A DE ARQUI | VOS POR E                           | DUCADOR                  | GHEMAT              | Nova guia<br>Nova janela<br>Nova janela anònima      | Ctri+T<br>Ctri+N<br>Ctri+Shift+N |
|                                          |                                                                                                    | Filtrar por Educador:                           | EUCLOES ROKO V                      | V Jatorial para b        | eixer. PDE          | Protonico<br>Downloads<br>Favoritos                  | Cbl+J                            |
|                                          |                                                                                                    | 18150                                           | BLLACĂEC COR                        |                          |                     | Imprimir<br>Transmitir<br>Buscer                     | Ctri+P<br>Ctri+F                 |
|                                          | Nome: Sinte<br>EUCLIDES ROXO sintese d                                                                                                    |                                                 | RMAÇOES SOBRE O ED<br>BR<br>Rudides | Sintese:<br>refleuctides | Ficha:<br>ficha euc | Mais ferramentas<br>Editar Recortar<br>Configurações | Copiar Colar                     |
|                                          | Data de Nascimento<br>testet euclides                                                                                                    |                                                 |                                     |                          |                     | Ayusa<br>Sair                                        |                                  |
|                                          |                                                                                                    |                                                 |                                     |                          |                     |                                                      |                                  |
|                                          |                                                                                                    | - USTA                                          | DE ARQUIVOS D                       | O EDUCADOR :             |                     |                                                      |                                  |
| Dinite aqui n                            | Educador Sigla Tipo                                                                                                    | N" Série N" Dossiè                              | Resurro                             |                          | Período Registro    | Cópies                                               | e dei 1241                       |

| 3 - 1 | lo Dropdown | "destino", | selecione a | opção | "Salvar | como PDF": |
|-------|-------------|------------|-------------|-------|---------|------------|
|-------|-------------|------------|-------------|-------|---------|------------|

| ghemat.com.br/arquivos-dos-educadores-lista                                                                                                    | LE .                        | 9 \$ |
|----------------------------------------------------------------------------------------------------|-----------------------------|------|
| GIEMAT SP SP                                                                                                    | Imprimir 1 página           |      |
| Photos Black:                                                                                                    | Destino 📓 Salvar como PDF 💌 |      |
| Exactleship/of science of structure of structure of the science of the science of science of s | Páginas Tudo 💌              |      |
| Matt exclus                                                                                                    | Layout Retrato 💌            |      |
|                                                                                                    | Mais definições v           |      |
|                                                                                                    | Salvar Cancelar             |      |

4 - Acesse o menu "**Mais definições**" e marque a caixinha "Gráfico de segundo plano" e clique em "**Salvar**":

| Margerföksaker auszans non 🧹 📜 Sanstan                                                                                                    | alate Bi             | Páginas           | Tudo                  |
|----------------------------------------------------------------------------------------------------|----------------------|-------------------|-----------------------|
| International Contract of Ecological Contractors of Ecological Contractors of Ecological Contractors Contractors C | Rea<br>Universida    | Layout            | Retrato               |
| lenter such tee                                                                                                    |                      | Mais definições   |                       |
| Educator Sign Type M"Dearth Process Research Long<br>Educator Sign Type M"Dearth Research Long<br>Educator Sign Type M"Dearth Research Long                                                                                                    | Teriale Regime Capes | Tamanho do papel  | A4                    |
| NAME AND I I I ADDRESS AND                                                                                                    |                      | Páginas por folha | 1                     |
| CHEMAT SP                                                                                                    |                      | Margens           | Padrão                |
|                                                                                                    |                      | Escala            | Padrão                |
|                                                                                                    |                      | Opções E          | Cabeçalhos e rodapés  |
|                                                                                                    |                      | -                 | Gráficos de segundo p |